考试辅导:第二篇第6章中文Windows2000(6) PDF转换可能丢 失图片或格式,建议阅读原文

https://www.100test.com/kao\_ti2020/135/2021\_2022\_\_E8\_80\_83\_E 8 AF 95 E8 BE 85 E5 c98 135310.htm 6.6更改windows2000设 置6.6.1设置日期和时间在Windows2000的"控制面板"窗口中 ,"日期/时间"应用程序用于更改系统的日期和时间。可以 按以下步骤进行设置:1.单击"开始"按钮,然后选择"设 置"中的"控制面板"命令,打开"控制面板"窗口。2.在 "控制面板"窗口中双击"日期/时间"图标,或者在任务栏 右端显示的时间上双击,即可打开如图6.25所示的"日期/时 间属性"对话框。3.在该对话框左部的"日期"选项区中可 以设置日期:修改年份:可以在"年份"数值框中直接输入 年份,也可单击该数值框右边的上下箭头来修改年份。修改 月份:可以单击"月份"框右边的向下箭头,从下拉列表中 选择月份。修改日期:单击日历表中的日期即可。4.在该对 话框右部的"时间"选项中可以设置时间,在"时间"框中 ,用鼠标左键单击前两位数字("小时"部分),然后单击数 值框右边的上下箭头来增减小时数;用鼠标左键单击中间两 位数字("分钟"部分),然后单击数值框右边的上下箭头 来增减分钟数,也可以在选中两位数字之后直接输入当前的 分钟数;用鼠标左键单击最后两位数字("秒"部分),然 后单击数值框右边的上下箭头来增减秒数,也可以在选中两 位数字之后直接输入当前的秒数。5.单击"确定"按钮,关 闭"日期/时间属性"对话框。6.6.2设置屏幕保护 在Windows2000中,如果在一段时间内既没有按键输入,也没 有移动鼠标,那么屏幕保护程序将会启动并在屏幕上显示不

断变化的图形或图片,直到用户再次按键或移动鼠标。这样一 方面保护屏幕减少损耗,另一方面也可在您暂时离开时,防 止他人看到你的工作内容。要设置屏幕保护,有两种方法运 行屏幕保护应用程序。方法1:1.单击"开始"按钮,指向" 设置",选择控制面板;也可以在"我的电脑"窗口中,双 击控制面板图标都可以打开"控制面板"窗口。2.在"控制 面板"窗口中双击"显示"图标,打开"显示属性"对话框 。3.选择"屏幕保护程序"标签,对话框如图6.26所示,即可 设置屏幕保护的图案,等待时间及密码保护等,最后按"确 定"按钮。方法2:在Windows2000桌面空白处,单击鼠标右 键,弹出快捷菜单,选择其中的"属性",出现"显示属性 "对话框。在对话框中选择在"屏幕保护程序"标签,也可 以完成设置屏幕保护。当进入了屏幕保护后,如果用户要从 屏幕保护画面转回到正常Windows窗口时,只需移动一下鼠 标或按任意键即可。如果在屏幕保护程序中设置了密码保护 ,则会弹出对话框,在其中输入正确的用户名和密码,再按 "确定"按钮,就可以解除锁定。100Test下载频道开通,各 类考试题目直接下载。详细请访问 www.100test.com